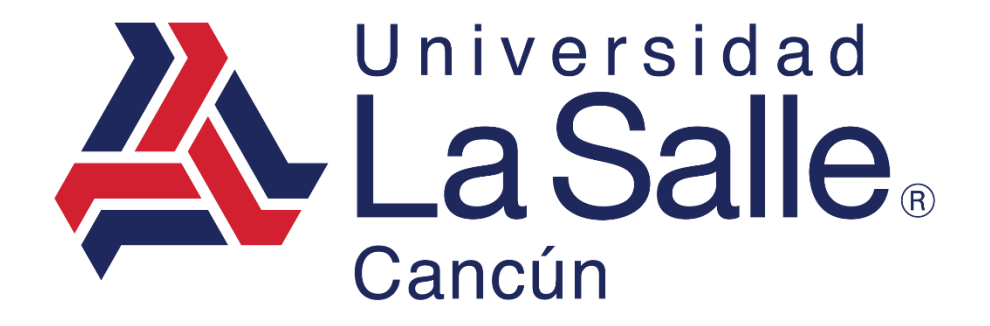

Sistema Escul

Módulo – Extraordinarios Manual del Usuario

programacion@lasallecancun.edu.mx

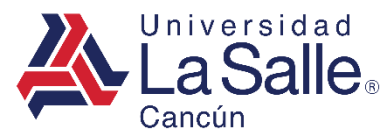

**CONTENIDO** 

# A) INGRESAR

# **B) EXTRAORDINARIOS**

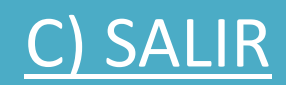

programacion@lasallecancun.edu.mx

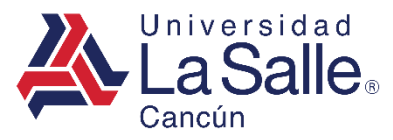

### A) INGRESAR

# **Sistema**Escul

**Q** Nivel Educativo

| 血                      | 血                      |
|------------------------|------------------------|
| Preescolar             | Primaria               |
|                        |                        |
| <b></b>                | <u></u>                |
| Secundaria             | Preparatoria Playa     |
|                        |                        |
| 血                      | 血                      |
| Preparatoria<br>Cancún | Licenciatura           |
|                        |                        |
| <u></u>                | 血                      |
| Posgrado               | Diplomados y<br>Cursos |
|                        |                        |

Identificar y seleccionar el nivel correspondiente para direccionar a la ventana de inicio de sesión.

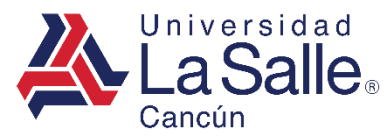

## A) INGRESAR

1) Ingresar la matricula asignada.

| <b>LaSalle</b> Cancún          |   |
|--------------------------------|---|
| Matrícula                      | 1 |
| 🔓 Ingresar                     |   |
| ¿ Como generar la Contraseña ? |   |
| Recuperar Contraseña           |   |
| Conocer el Aviso de Privacidad |   |

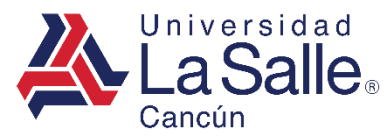

### A) INGRESAR

#### 2) Ingresar o generar su contraseña.

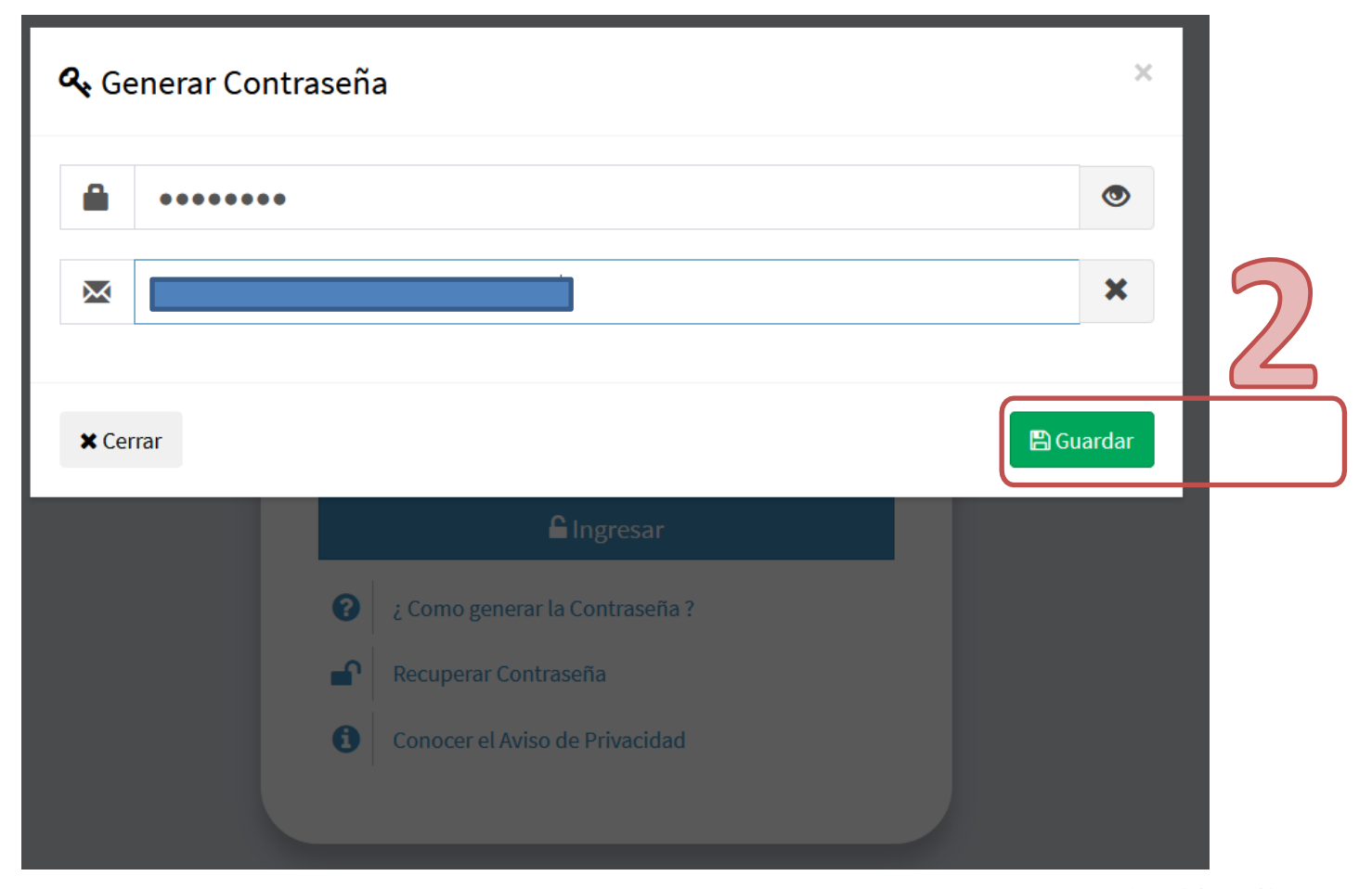

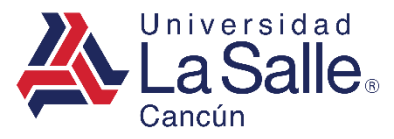

• Seleccionar en el <u>menú lateral</u> **Extraordinarios E** O en las <u>opciones disponibles</u>.

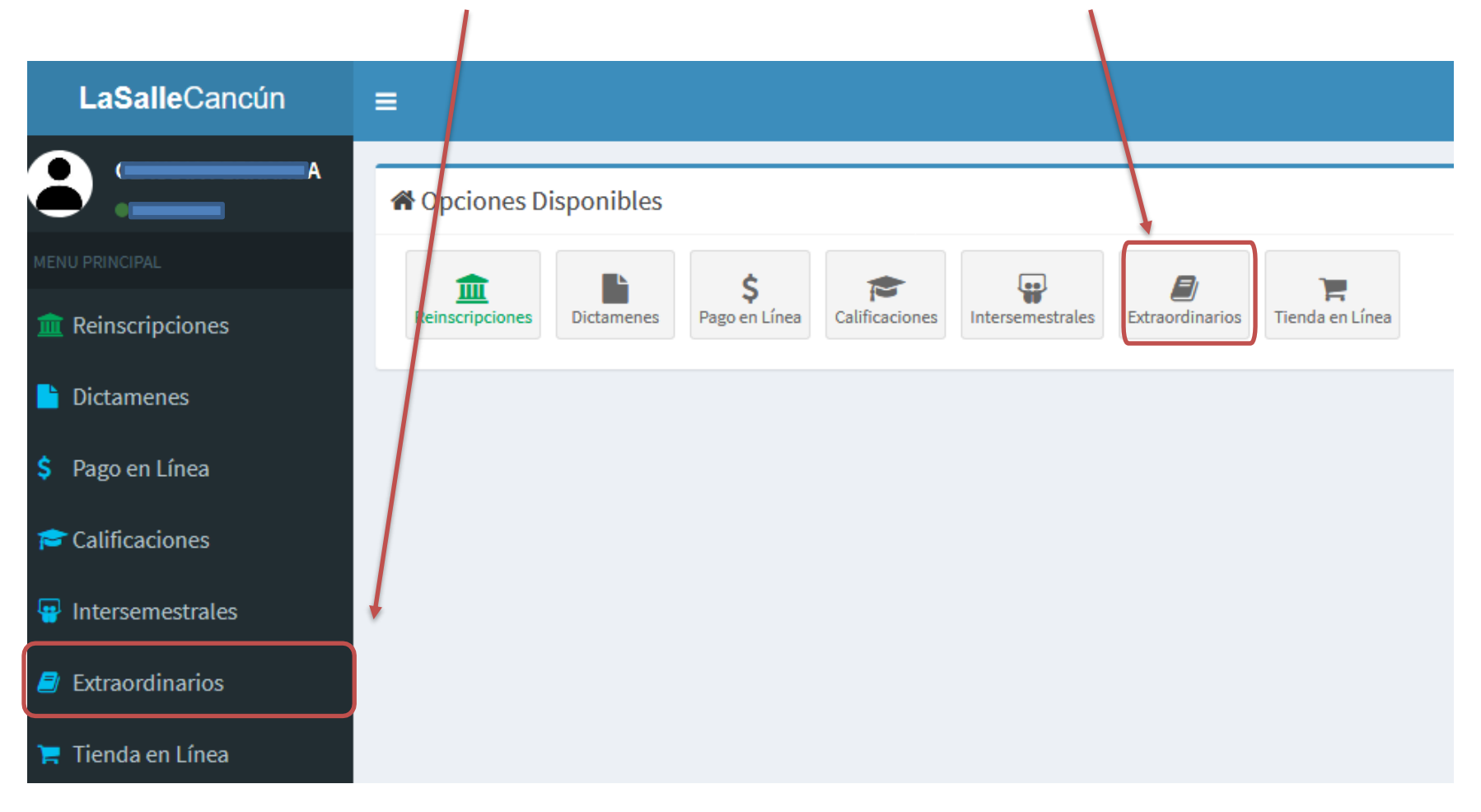

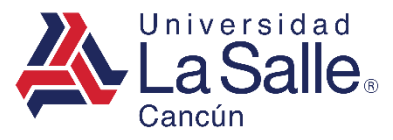

Mostrará los extraordinarios asignados al alumno, tomando el ultimo ciclo escolar inscrito.

El orden para efectuar el pago y generar el formato "Solicitud de Examen Extraordinario " es :

- 1. Detalles.
- 2. Seleccionar materias a pagar.
- 3. 🚍 Tarjeta.
- 4. 🗸 Inscribirse.

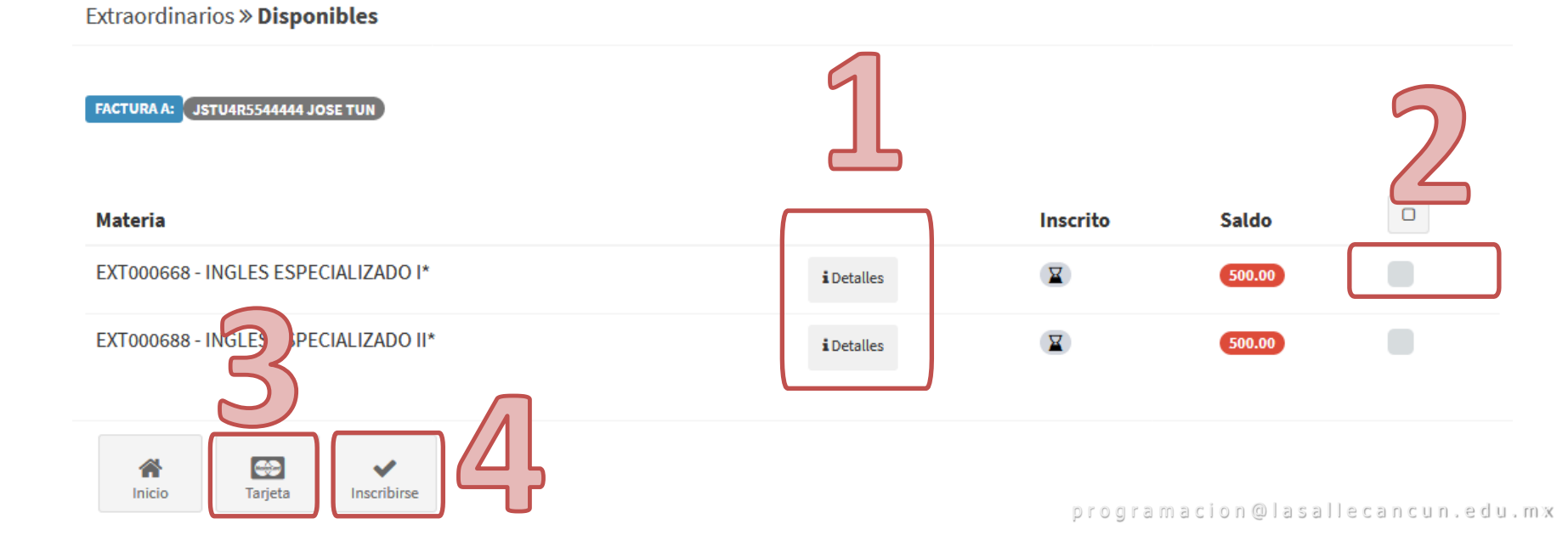

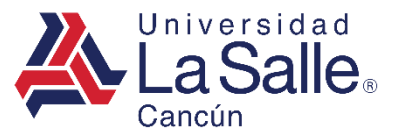

A) Para obtener mayor información de la materia en Extraordinario como: el docente, la fecha y hora de aplicación. Presionar el botón **1** Detalles.

Extraordinarios » Disponibles

| FACTURA A: JSTU4R5544444 JOSE TUN<br>Materia |                   | Inscrito | Saldo  |  |
|----------------------------------------------|-------------------|----------|--------|--|
| EXT000668 - INGLES ESPECIALIZADO I*          | <b>i</b> Detalles | X        | 500.00 |  |
| EXT000688 - INGLES ESPECIALIZADO II*         | i Detalles        | X        | 500.00 |  |

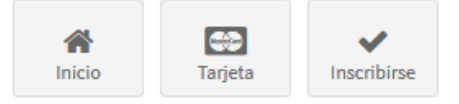

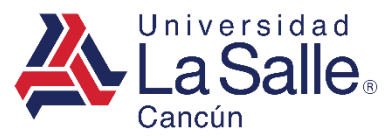

#### O Extraordinarios » Detalle

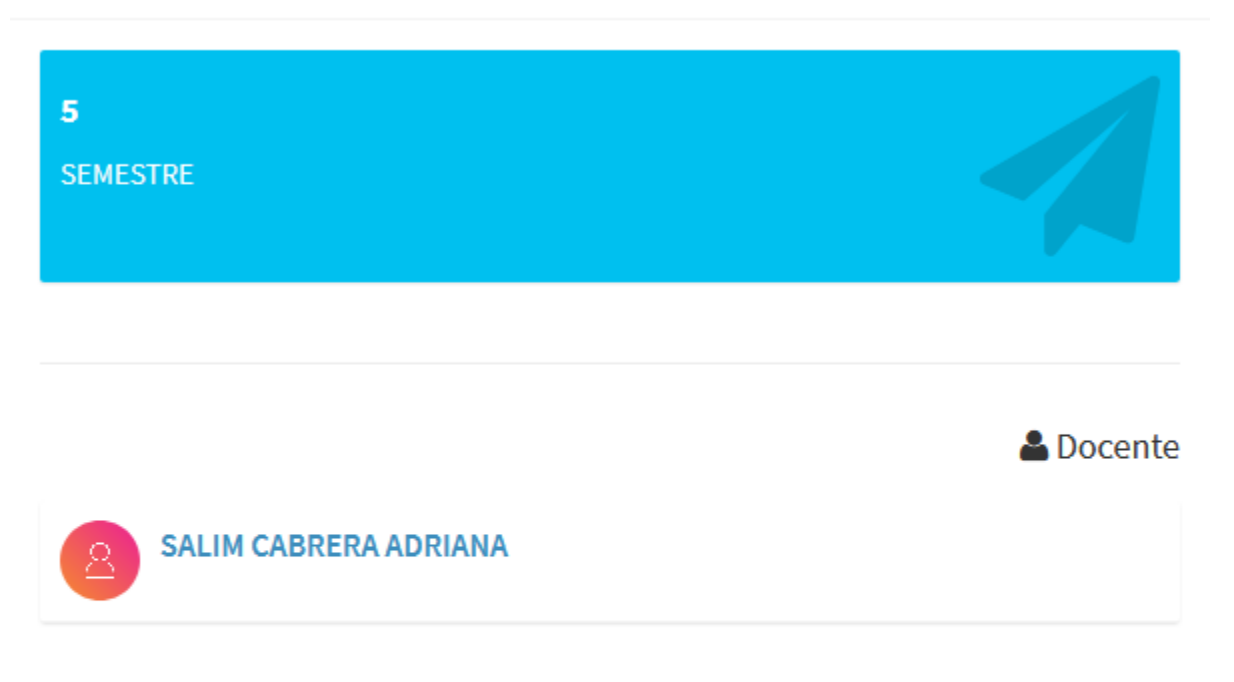

🛗 Aplicación

 Fecha
 Hora

 2020-07-08
 10:00:00

Aceptar

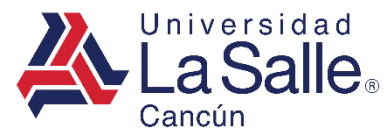

- B) Para efectuar el pago de las materias, clic en la casilla de verificación para seleccionarla.

| Extraordinarios » Disponibles        |                   |          |        |   |  |
|--------------------------------------|-------------------|----------|--------|---|--|
| FACTURA A:                           |                   |          |        | 3 |  |
| Materia                              |                   | Inscrito | Saldo  |   |  |
| EXT000668 - INGLES ESPECIALIZADO I*  | <b>i</b> Detalles | X        | 500.00 |   |  |
| EXT000688 - INGLES ESPECIALIZADO II* | i Detalles        | X        | 500.00 |   |  |

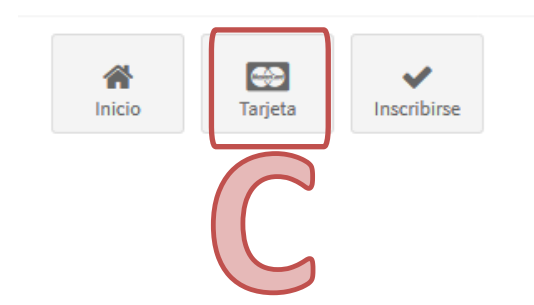

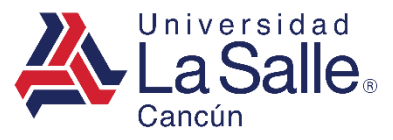

- D) Verificar sus datos de facturación en el sistema.
- E) Ingresar el código de verificación enviado al correo donde recibirá su factura.
- F) Hacer clic en el botón **Continuar ✓**.

🏶 Factura

| i Su factura será emitida a la siguiente razón social:                             |                   |
|------------------------------------------------------------------------------------|-------------------|
| ¿Son correctos sus datos de facturación? ᠾ 🔵 si 🔵                                  |                   |
| ∠ La factura se enviará a:                                                         |                   |
| Correo<br>Código<br>i Enviamos un correo electrónico a con un código de seguridad. |                   |
| 函 Complemento IEDU                                                                 | _                 |
| CURP ALUMNO(A)                                                                     | Omitir            |
| i Al omitir el CURP, no se incluirá el IEDU por falta de información.              |                   |
| Volver Racturación Continuar                                                       | allecancun.edu.mx |

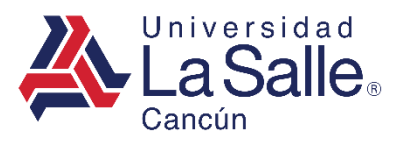

#### TARJETA

### 1. Ingresar la información solicitada en el formulario, clic en el botón **Continuar →**.

| Pas<br>Método (    | O 1<br>de Pago            | Paso 2<br><sub>Pagar</sub>                  | Paso 3<br>Comprobante de Pago         |
|--------------------|---------------------------|---------------------------------------------|---------------------------------------|
|                    |                           |                                             | 🛔 Datos de quien realiza el pa        |
| * Nombre ( s )     | NOMBRE (S)                |                                             |                                       |
| * Apellido Paterno | APELLIDO PATERNO          |                                             |                                       |
| Apellido Materno   | APELLIDO MATERNO          |                                             |                                       |
| S CONTADO          |                           |                                             | ~                                     |
| Consiento y au     | utorizo el tratamiento de | No Si O<br>mis datos personales financieros | en términos del Aviso de Privacidad 😯 |
|                    |                           | Continuar                                   | 1                                     |

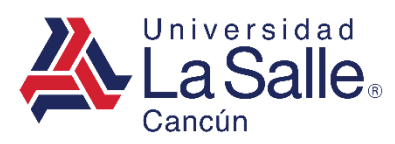

#### TARJETA

2. Ingresar la información solicitada en el formulario para proceder con el pago, clic en el botón 🍎 Pagar.

| VISA | MasterCard | Pago con Tarjeta                                 |                                                            |                               |  |
|------|------------|--------------------------------------------------|------------------------------------------------------------|-------------------------------|--|
|      |            | Paso 1<br>Método de Pago                         | Paso 2<br>Pagar                                            | Paso 3<br>Comprobante de Pago |  |
|      |            | Universidad<br>La Salle.                         | \$ 3,074.00 MX                                             | N<br>2027436163               |  |
|      |            | Nombre                                           |                                                            |                               |  |
|      |            | Número de tar                                    | jeta                                                       |                               |  |
|      |            | Expira                                           | CVV                                                        |                               |  |
|      |            | Correo electrónico<br>zurieleleasa               | ar@gmail.com                                               |                               |  |
|      |            | T <b>u pago será proce</b><br>Por favor manten a | esado mediante 3D-Secure.<br>bierta la ventana hasta concl | uir.                          |  |
|      |            |                                                  | <b>₽</b> PAGAR \$3,074                                     | .00                           |  |
|      |            |                                                  | Pago procesado de manei                                    | a segura                      |  |
|      |            |                                                  | Getnet                                                     |                               |  |

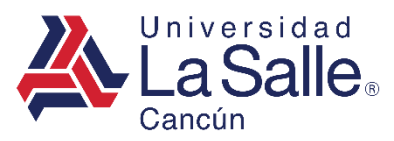

#### TARJETA

• Si el pago resulta aprobado. Podrá descargar el comprobante y visualizar el detalle de los conceptos seleccionados.

| Paso 1<br>Método de Pago | Paso 2<br>Pagar                              | Paso 3<br>Comprobante de Pago |
|--------------------------|----------------------------------------------|-------------------------------|
|                          | ✓ Pago Aprobado !                            | co ol próvimo día bábil       |
|                          |                                              |                               |
|                          | Santander                                    |                               |
|                          |                                              |                               |
|                          | 7253680 UNIV LASALLE CANCUN                  | N                             |
|                          | CARRETERA CANCON PLAYA DEI<br>CARMEN KM 11 5 |                               |
|                          | 8670SWUS0                                    |                               |
|                          | No.Tarjeta: xxxxxxxxxxx2690                  |                               |

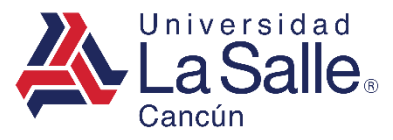

1) Si el pago fue aprobado, al regresar a la ventana mostrará un mensaje de Inscrito y en saldo Pagado, ahora podrá generar su formato de Solicitud de Examen Extraordinario, presionando el icono ✓ Inscribirse.

Al generar su formato, su proceso ha finalizado y podrá contactar a su coordinación para notificar que ha concluido el pago e inscripción.

Extraordinarios » Disponibles FACTURA A: JSTU4R5544444 JOSE TUN Saldo Materia Inscrito EXT000668 - INGLES ESPECIALIZADO I\* ~ PAGADO i Detalles EXT000688 - INGLES ESPECIALIZADO II\* PAGADO i Detalles Inscribirse Inicio Tarieta

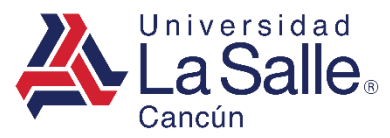

UNIVERSIDAD LA SALLE CANCUN A.C. FEBRERO - JUNIO 2020 La Salle,

#### SOLICITUD DE EXAMEN EXTRAORDINARIO

| Matricula: |              |
|------------|--------------|
| Nombre:    | 4<br>        |
| Semestre:  | 5            |
| Carrera:   | PREPARATORIA |

| Clave  | Materia                  | Oport. | Inscripcion         | Fecha Exa. | Hora Exa. |
|--------|--------------------------|--------|---------------------|------------|-----------|
| EXE05  | INGLES ESPECIALIZADO I*  | 1      | 2020-10-05 17:44:23 | 2020-07-08 | 10:00:00  |
| EXIE06 | INGLES ESPECIALIZADO II* | 1      | 2020-10-05 17:44:23 | 2020-07-09 | 10:00:00  |

SERVICIOS ESCOLARES

Universidad La Salle Cancún Carretera Cancún - Piaya del Carmen Km. 11.5 Mza. 1 Iote 1 SM 299 Cancún, Quintana Roo. C.P.77560 Tel : ( 998 ) 886 22 01 2020-10-05 17:13:49 www.lasallecancun.edu.mx Página1|1

programacion@lasallecancun.edu.mx

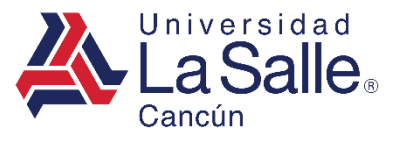

# C) SALIR

1) La manera segura de cerrar la plataforma, es buscar su nombre en la parte superior derecha del menú y hacer clic sobre su usuario.

2) Después, clic en el botón Salir.

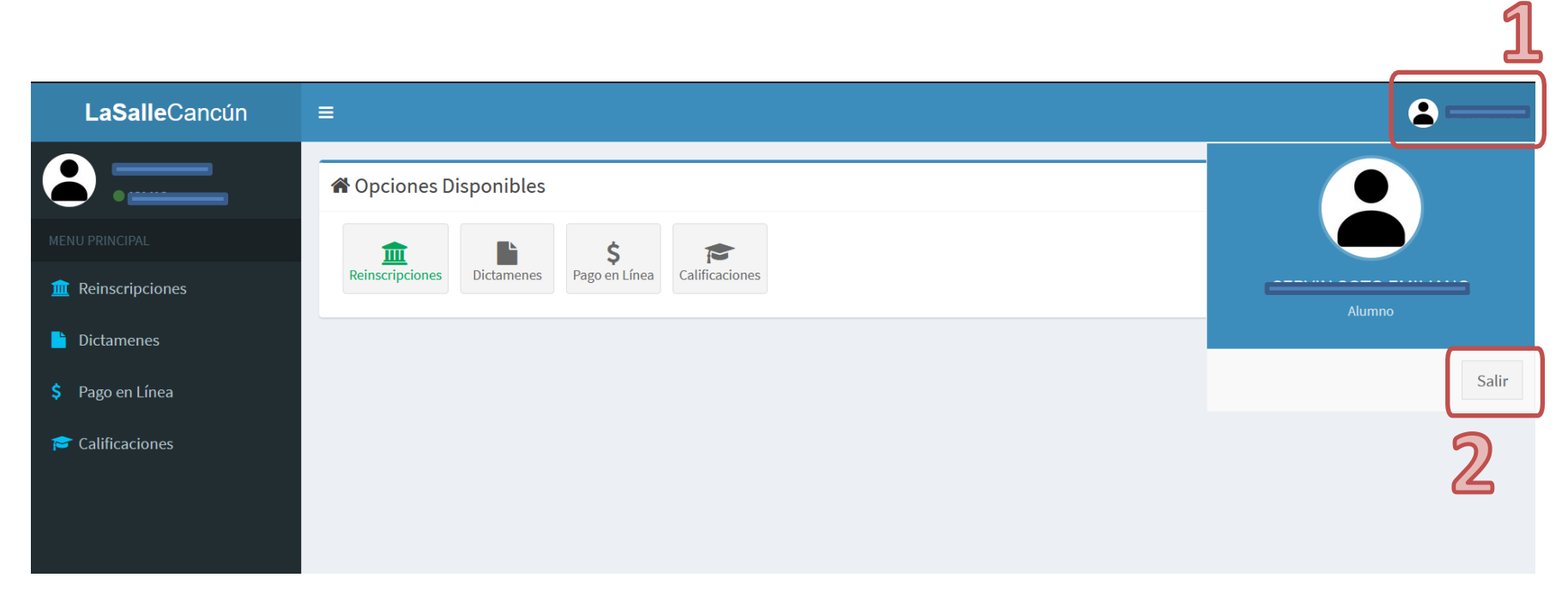